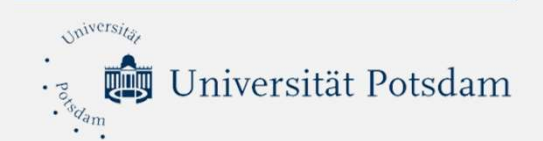

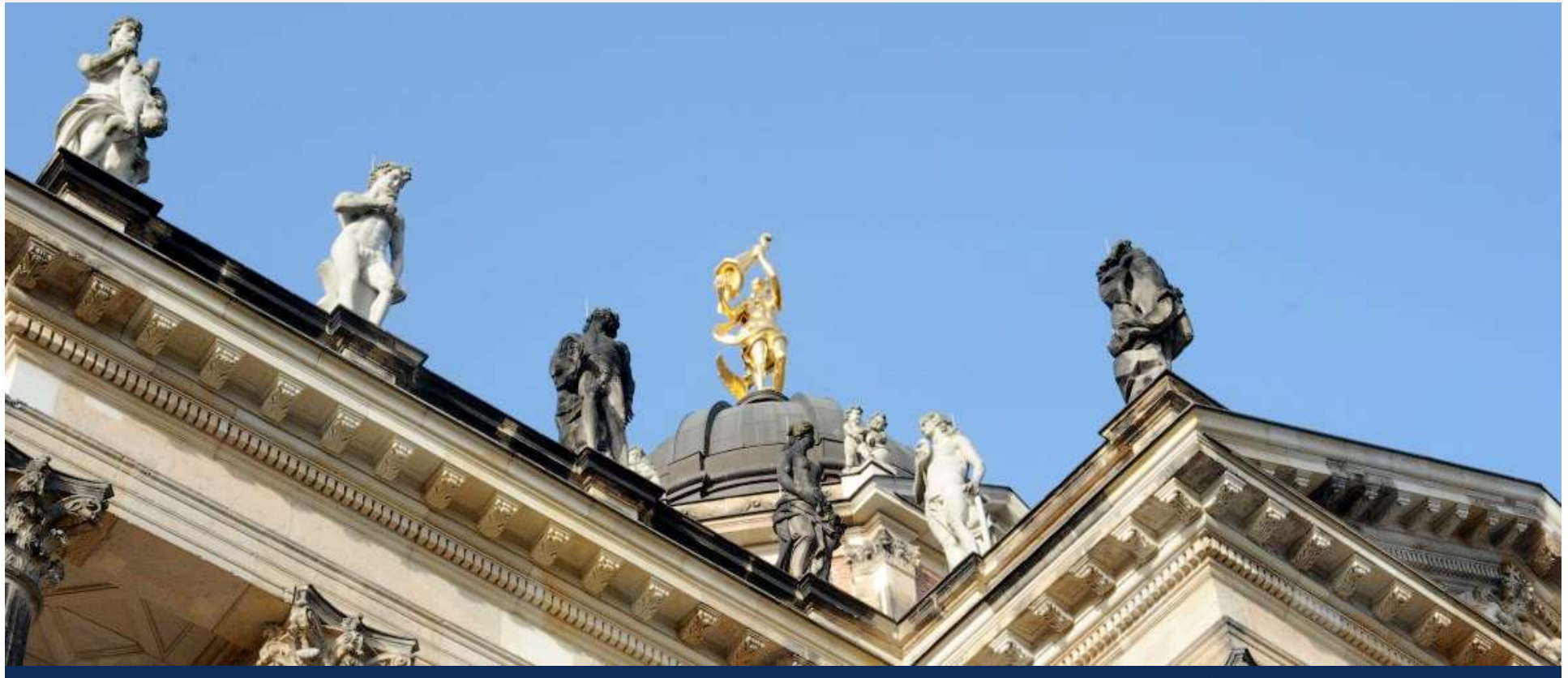

# Herzlich Willkommen zum Online-Kurs "Einführung in Zoom".

Referent: Peter Kiep

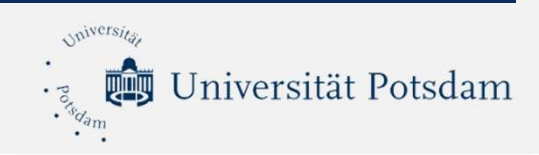

#### Inhaltliche Gliederung

- 1. Wie lege ich in Zoom ein Meeting an?
- 2. Einstellungen für unterschiedliche Szenarien
- 3. Funktionen von Zoom
- 4. Fragen und Antworten

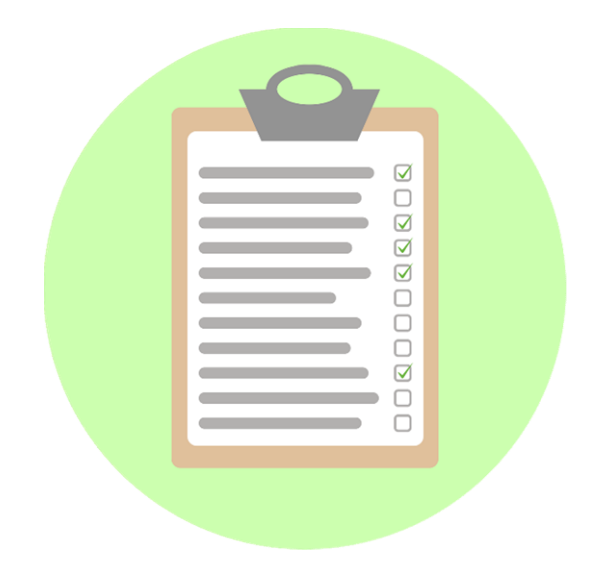

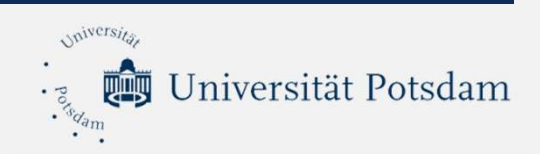

- 1. Laden Sie die Zoom-App herunter
- 2. Loggen Sie sich dort über SSO mit ihrer Langform-Mailadresse über SSO ein
- 3. Sie werden weitergeleitet auf die Seite <u>https://uni-potsdam.zoom.us</u>

Nun können Sie Veranstaltungen planen und mit bis zu 300 Teilnehmenden in Meetings zusammenkommen. Die zeitliche Begrenzung pro Sitzung beträgt 24 Stunden.

Ausführliche Infos finden Sie auf der Homepage vom ZfQ: https://www.uni-potsdam.de/de/zfq/lehre-und-medien/online-lehre-2020/webinare-webmeetings

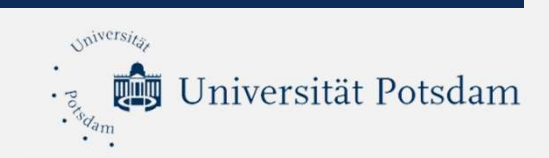

# **Die SSO-Anmeldung im Zoom-Client**

Schritt 1: Anmeldung über SSO in der Zoom-App

| •                            |                 |      |   |                       |
|------------------------------|-----------------|------|---|-----------------------|
| Anmelden Kos                 | tenlos anmelden |      |   |                       |
| E-Mail                       |                 |      | ٩ | Mit SSO anmelden      |
| Passwort                     | Vergessen?      | oder | G | Mit Google anmelden   |
| 🗹 Ich möchte angemeldet blei | ben Anmelden    |      | f | Mit Facebook anmelden |

< Zurück

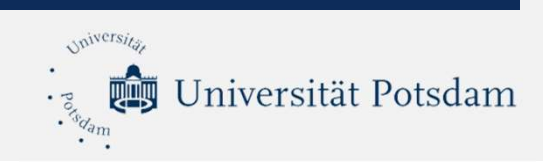

## **Die SSO-Anmeldung im Zoom-Client**

# Schritt 2: Anmeldung über die Kurzmail-Adresse der Universität und das dazugehörige Passwort

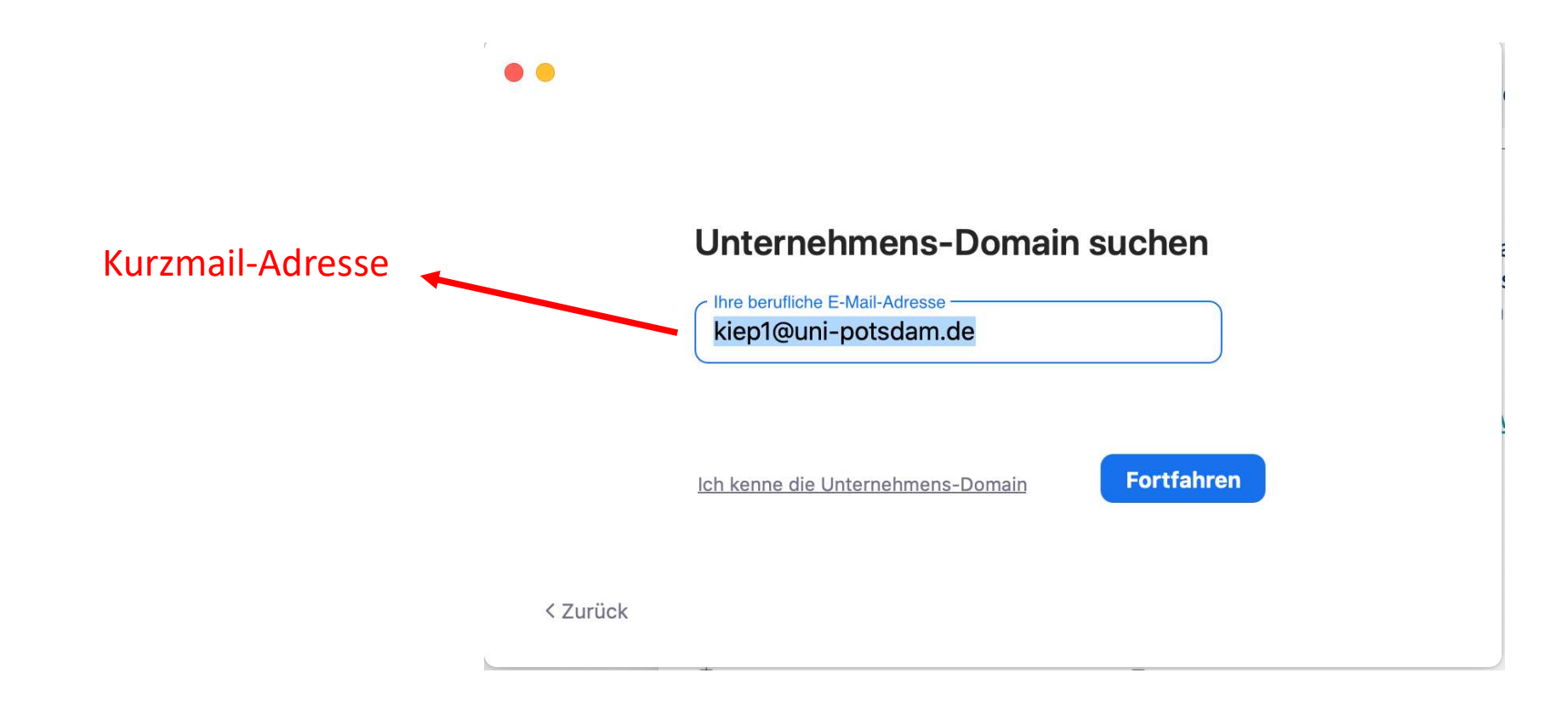

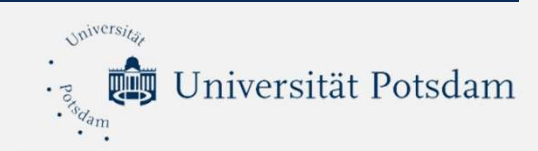

### **Ein Meeting planen**

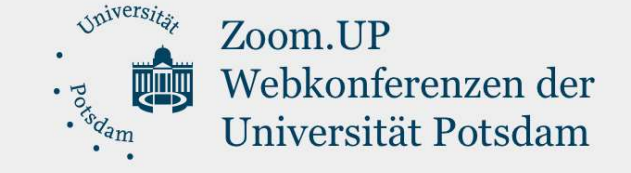

# Zoom.UP - Webkonferenzen der Universität Potsdam

**Einem Meeting beitreten** 

Persönlichen Meetingraum öffnen

Meetings planen und verwalten

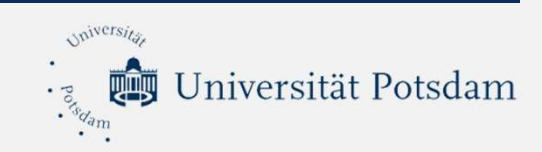

#### **Ein Meeting planen**

Einladung zu Meetings

Peter Kiep lädt Sie zu einem geplanten Zoom-Meeting ein.

Thema: Einführung in Zoom Uhrzeit: 29.Okt.2020 14:00 Amsterdam, Berlin, Rom, Stockholm, Wien

Zoom-Meeting beitreten https://uni-potsdam.zoom.us/j/68426122075

Meeting-ID: 684 2612 2075 Kenncode: 68452970 Schnelleinwahl mobil +496971049922,,68426122075#,,,,,0#,,68452970# Deutschland +493056795800,,68426122075#,,,,,0#,,68452970# Deutschland

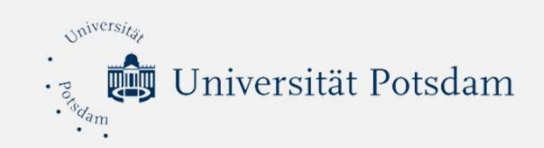

 $\leftarrow \rightarrow c$ 

○ A = https://uni-potsdam.zoom.us/profile/setting

| Janen lag                   | IID                     |                                                                                                    |  |  |  |
|-----------------------------|-------------------------|----------------------------------------------------------------------------------------------------|--|--|--|
|                             | 0r                      |                                                                                                    |  |  |  |
| Profil                      | Q Search Settings       |                                                                                                    |  |  |  |
| Meetings                    |                         |                                                                                                    |  |  |  |
| Webinare                    | Meeting Aufzeichnung    | Audiokonferenzen Geräte zur Zusammenarbeit Zoom Apps Whiteboard                                                                                                    |  |  |  |
| Persönliche Kontakte        | Sicherheit              | Sicharhait                                                                                                    |  |  |  |
| Whiteboards NEW             | Besprechung planen      | Johnman                                                                                                    |  |  |  |
| Aufzeichnungen              | In Meeting (Grundlagen) | Erfordern, dass alle Meetings mit einer Sicherheitsoption abgesichert werden                                                                                                    |  |  |  |
| Einstellungen               | In Meeting (Erweitert)  | Es ist erforderlich, dass alle Meetings mit einer der folgenden Sicherheitsoptionen gesichert sind:<br>Passwort, Warteraum oder "Nur authentifizierte Benutzer können an Meetings teilnehmen". Wenn                                                              |  |  |  |
| Kontoprofil                 | E-Mail-Benachrichtigung | keine Sicherheitsoption aktiviert ist, sichert Zoom alle Meetings mit dem Warteraum. <b>Mehr erfahren</b>                                                                                                    |  |  |  |
| Berichte                    | Sonstiges               |                                                                                                    |  |  |  |
|                             |                         | Warteraum 🚺                                                                                                    |  |  |  |
|                             |                         | Wenn Teilnehmer einem Meeting beitreten, setzen Sie sie in einen Warteraum und weisen Sie den<br>Host an, sie einzeln einzulassen. Wenn Sie den Warteraum freigeben, wird die Einstellung für den<br>Eintritt von Teilnehmern vor dem Host automatisch gesperrt. |  |  |  |
| Zoom Lernzentrum            |                         | Warteraumontionen                                                                                                    |  |  |  |
| An Live-Schulung teilnehmen |                         | Die hier ausgewählten Optionen gelten für Meetings, die von Benutzern moderiert werden, bei denen                                                                                                    |  |  |  |
| Videotutorials              |                         | 'Warteraum' eingeschaltet ist                                                                                                    |  |  |  |
| Wissensdatenbank            |                         | <ul> <li>Alle wird in den Warteraum gehen</li> </ul>                                                                                                    |  |  |  |

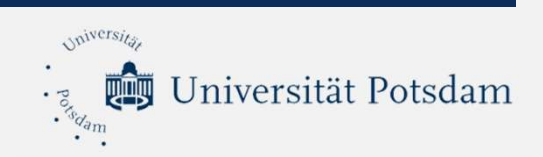

## Einstellungen für unterschiedliche Szenarien

Die Einstellungen für Ihre Veranstaltungen können Sie individuell vornehmen. Die nachfolgenden Einstellungen können als Empfehlung verstanden werden.

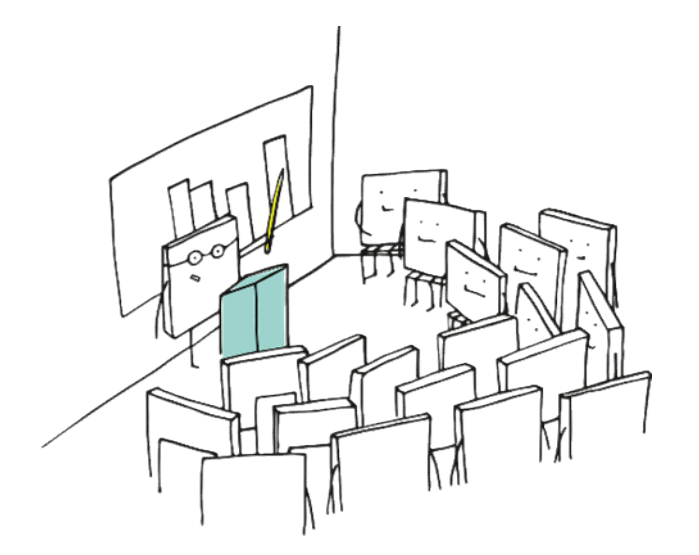

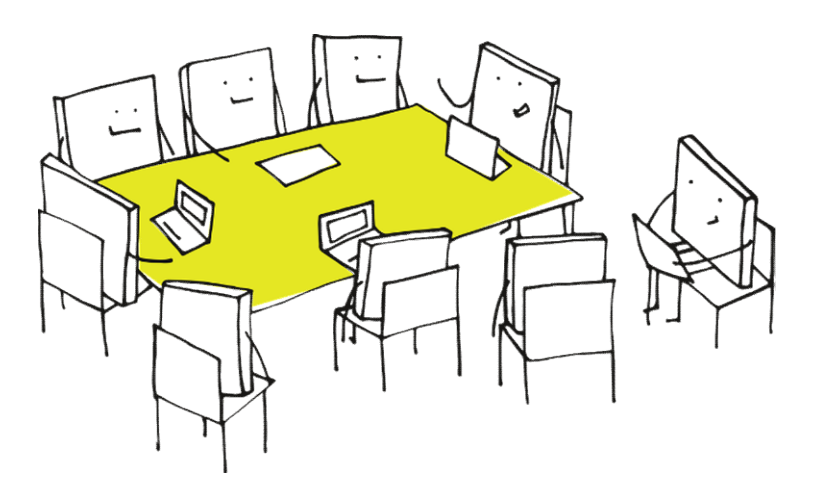

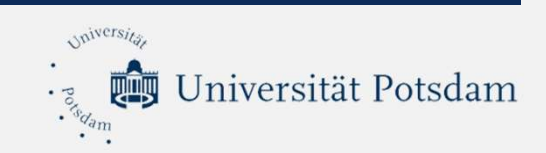

#### Vorlesung:

- Warteraum: einschalten ODER
- Participants can join 10 Minuten before start time
- Umfragen: einschalten
- Bildschirmübertragung: umstellen auf "nur Host"
- Ermöglichen Sie den Teilnehmern standardmäßig das Chatten mit Host und Co-Hosts

Tipp: Während der Vorlesung können Sie über das Bedienfeld "mehr" die Option "Aufmerksamkeitsmodus starten"auswählen.

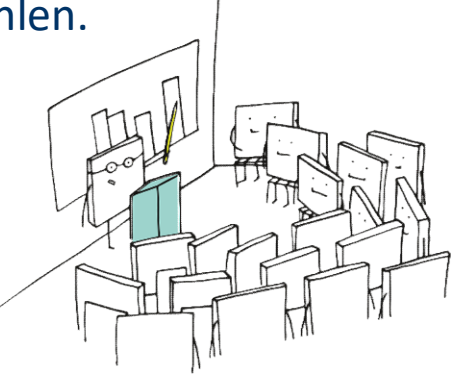

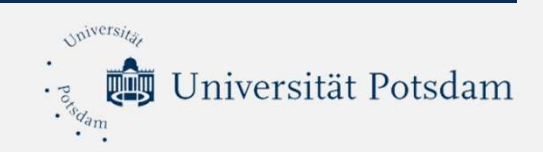

#### Einstellungen für unterschiedliche Szenarien

#### **Online-Kurse:**

- Warteraum: einschalten ODER
- Participants can join 10 Minuten before start time
- Dateiübertragung: einschalten, um z.B. erarbeitete Inhalte der Studierenden präsentieren zu können.
- Ermöglichen Sie den Teilnehmern standardmäßig das Chatten mit jedem
- Umfragen: einschalten
- Bildschirmübertragung. "Alle Teilnehmer" einschalten.
- Foliensteuerung

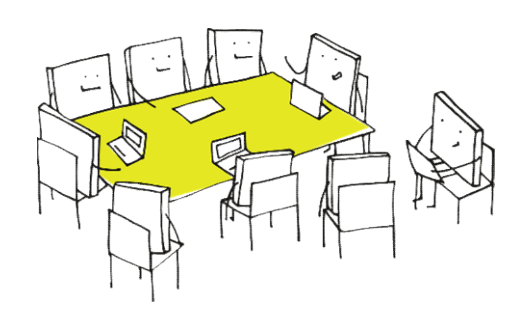

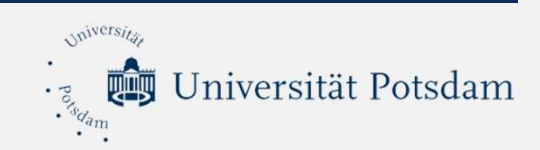

# Zoom in der Praxis

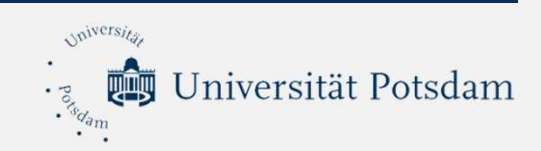

## **Bedienelemente (Stummschalten)**

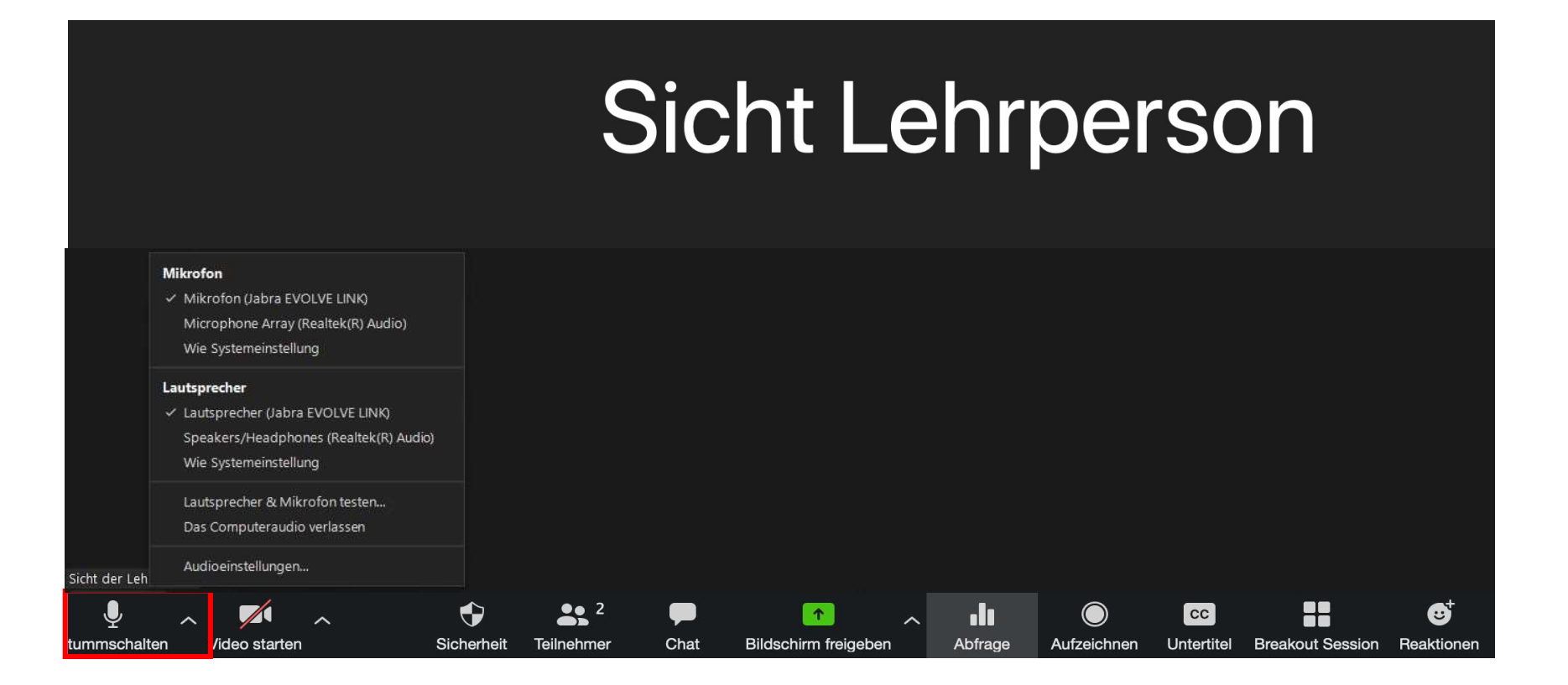

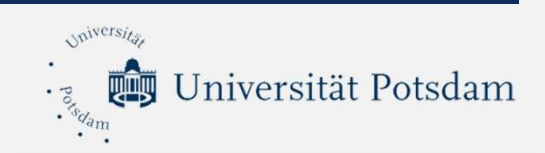

#### **Bedienelemente (Video starten)**

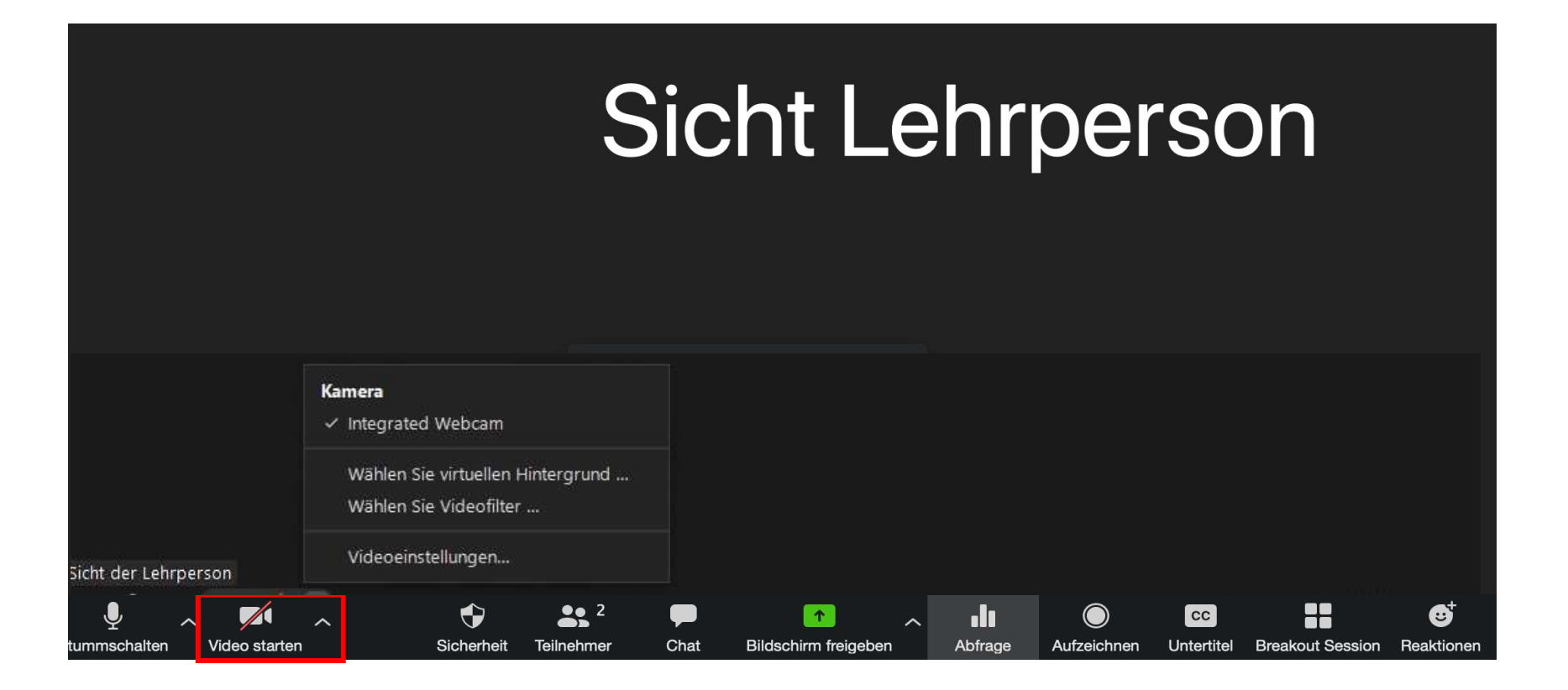

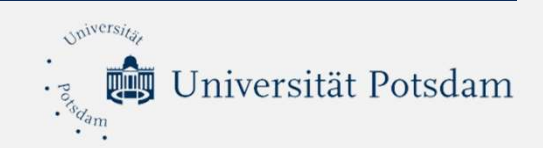

#### **Bedienelemente (Sicherheit)**

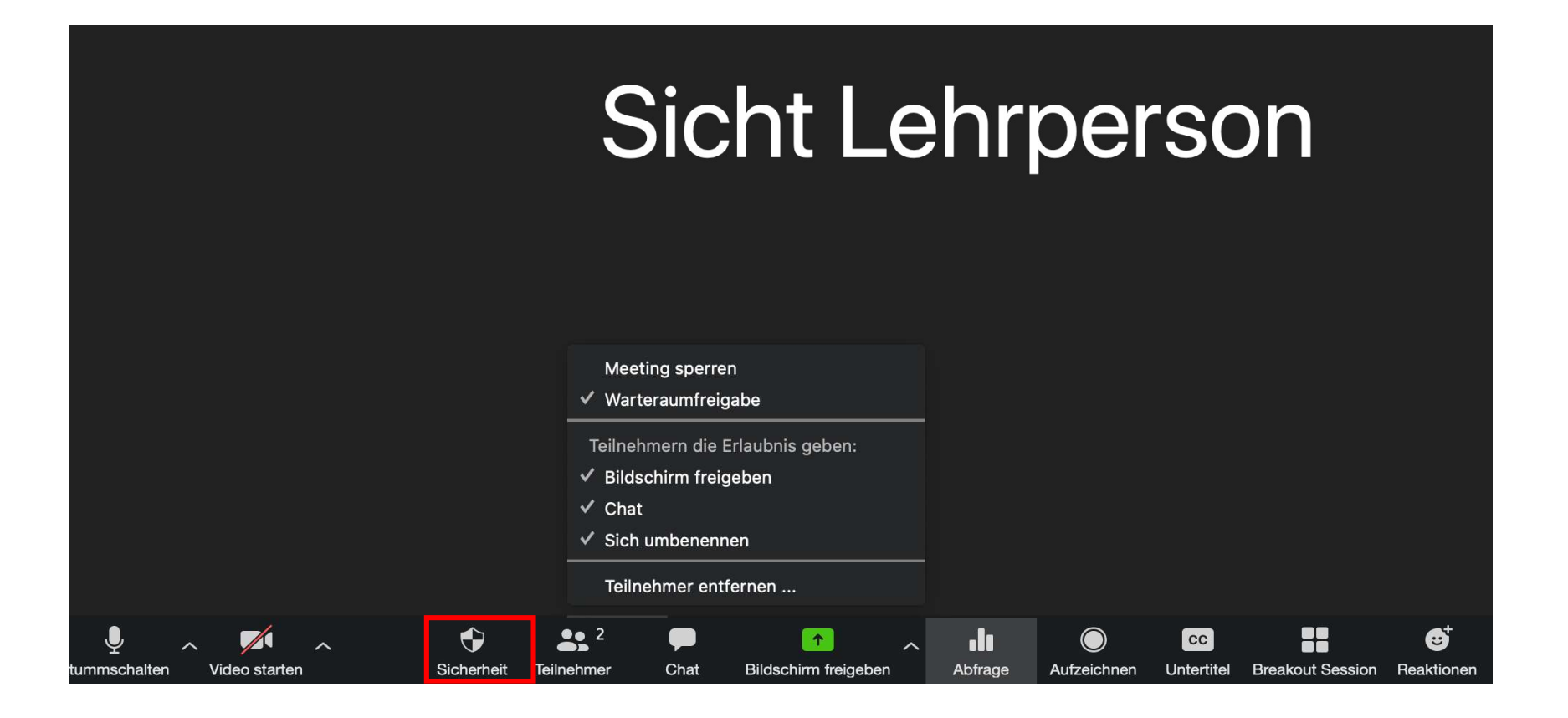

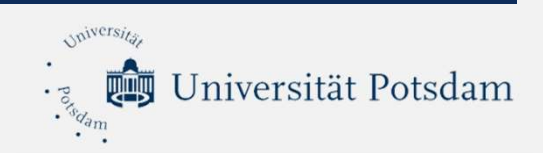

## **Bedienelemente (Teilnehmer)**

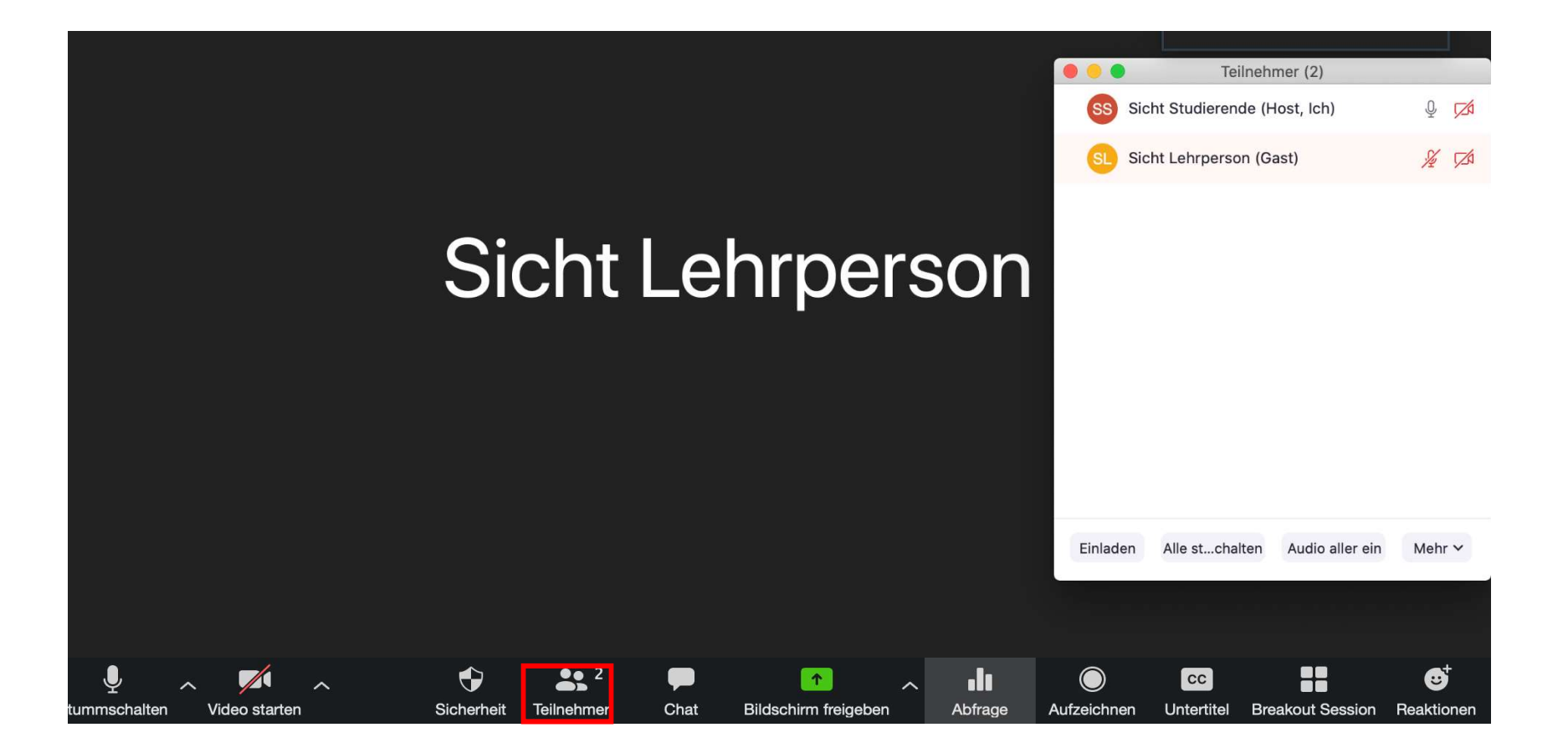

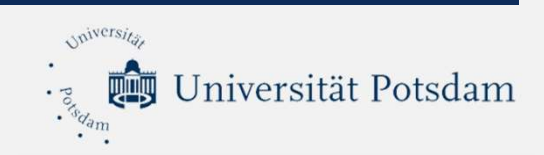

# **Bedienelemente (Chat)**

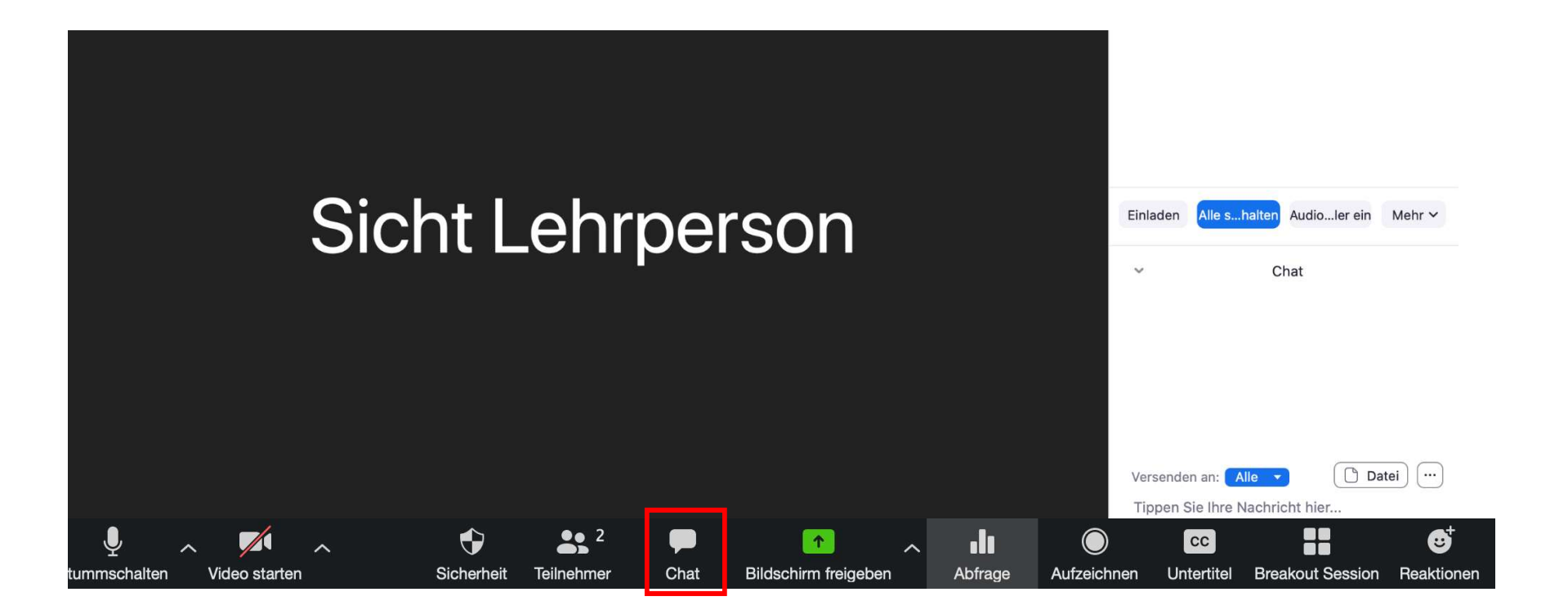

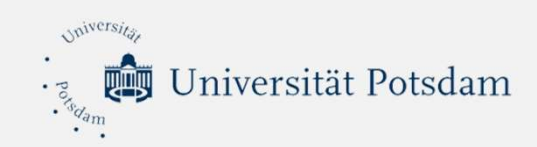

# **Bedienelemente (Bildschirmfreigabe)**

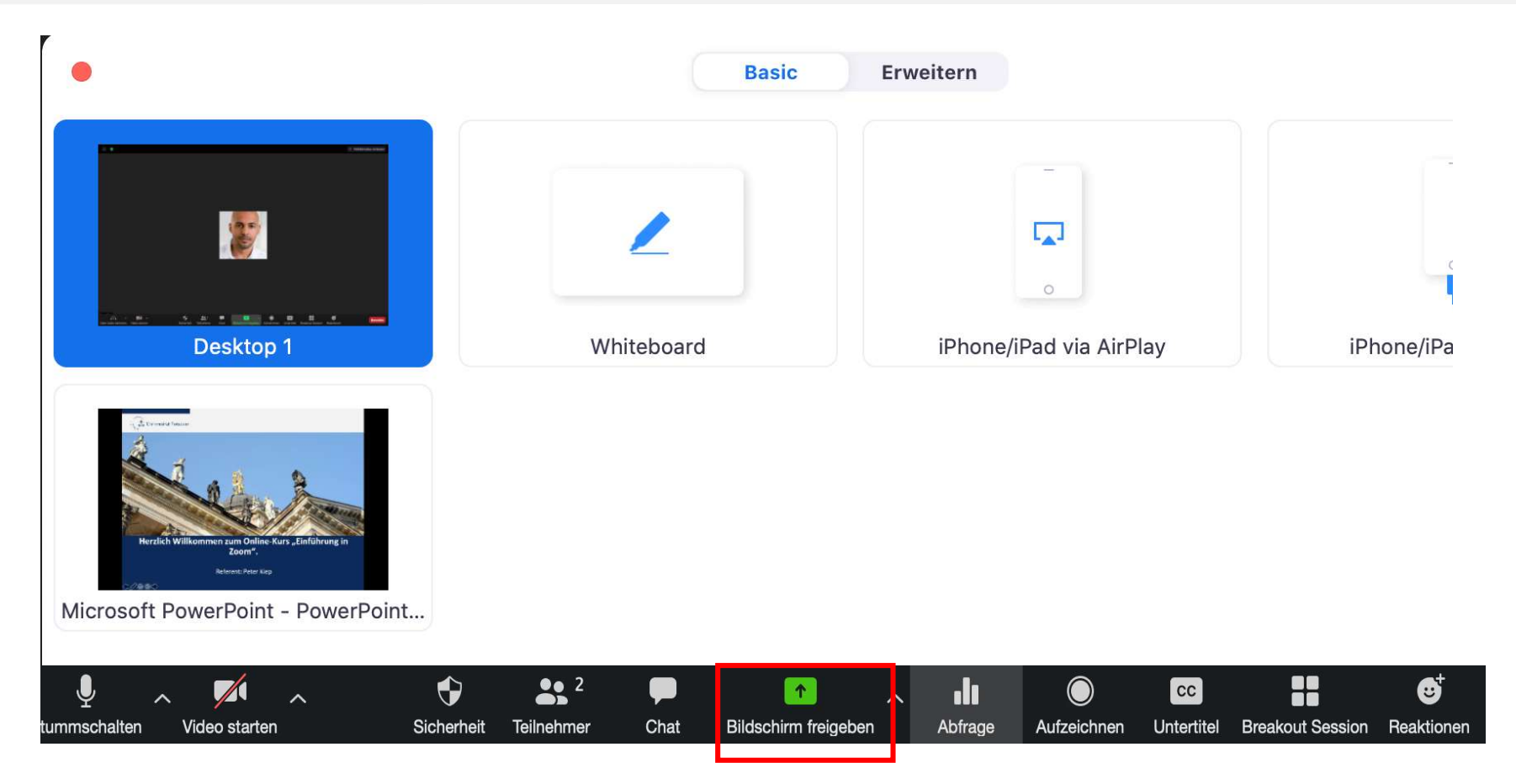

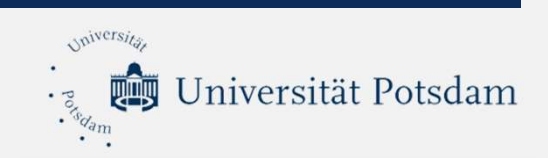

# **Bedienelemente (Bildschirmfreigabe)**

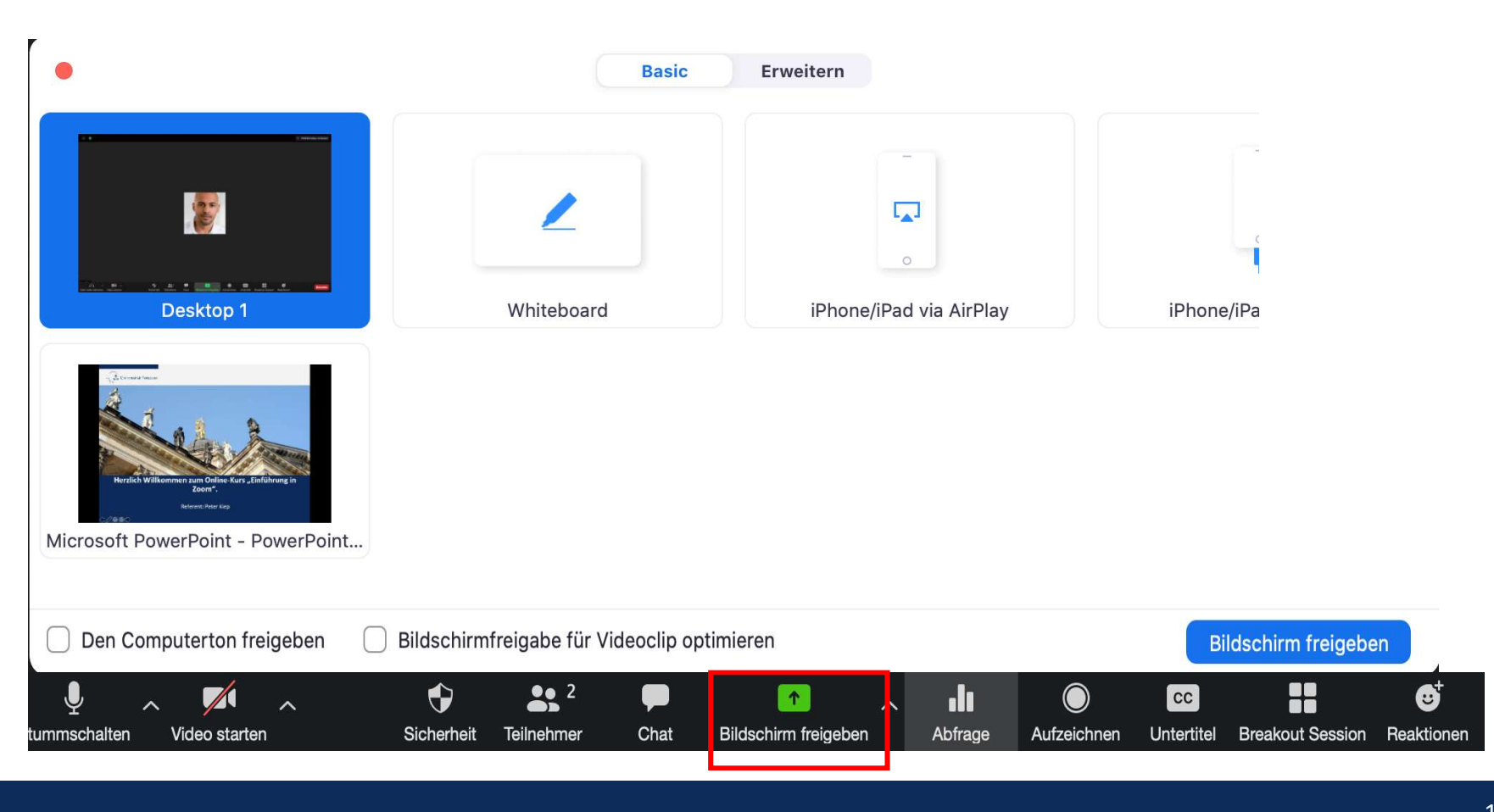

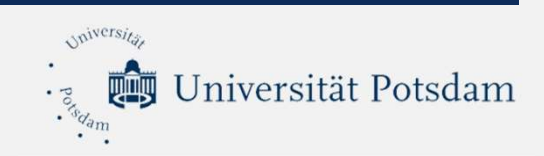

# **Ton-Übertragung von Videos**

Sobald Sie "Bildschirm freigeben" drücken, erscheint das nachfolgende Bild. Setzen Sie sowohl bei "Den Computerton freigeben" als auch bei "Bildschirmfreigabe für Videoclip optimieren" ein Häkchen.

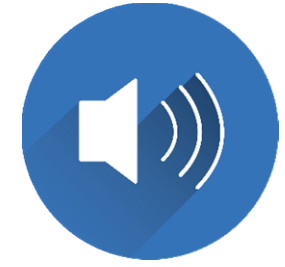

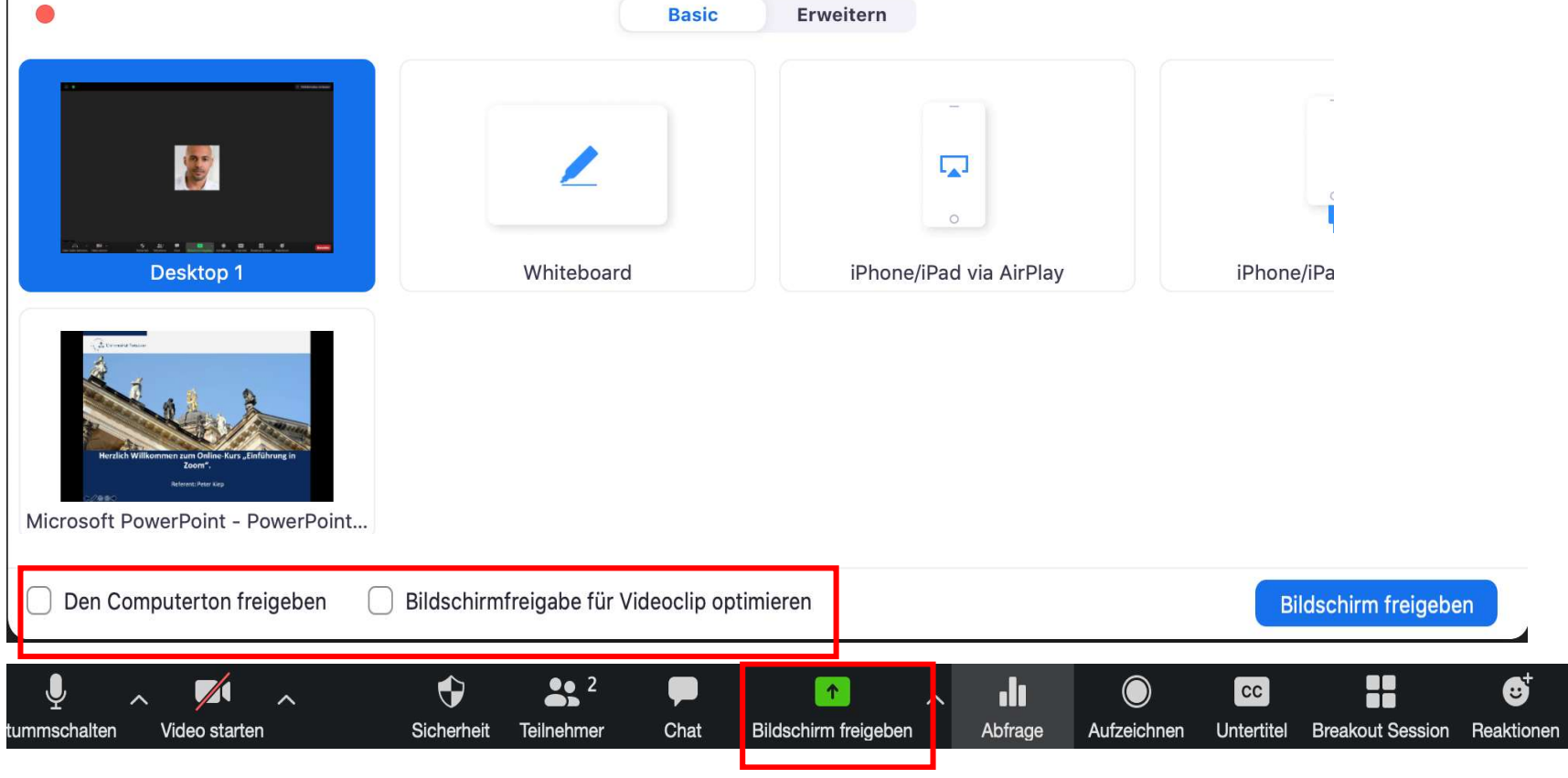

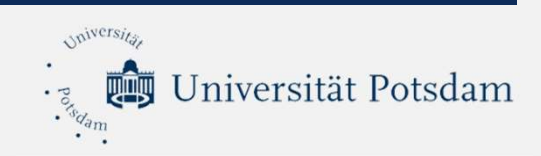

# **Ton-Übertragung von Videos**

Alternativ können Sie bei bereits geteiltem Bildschirm über "Mehr" die Tonübertragung einschalten.

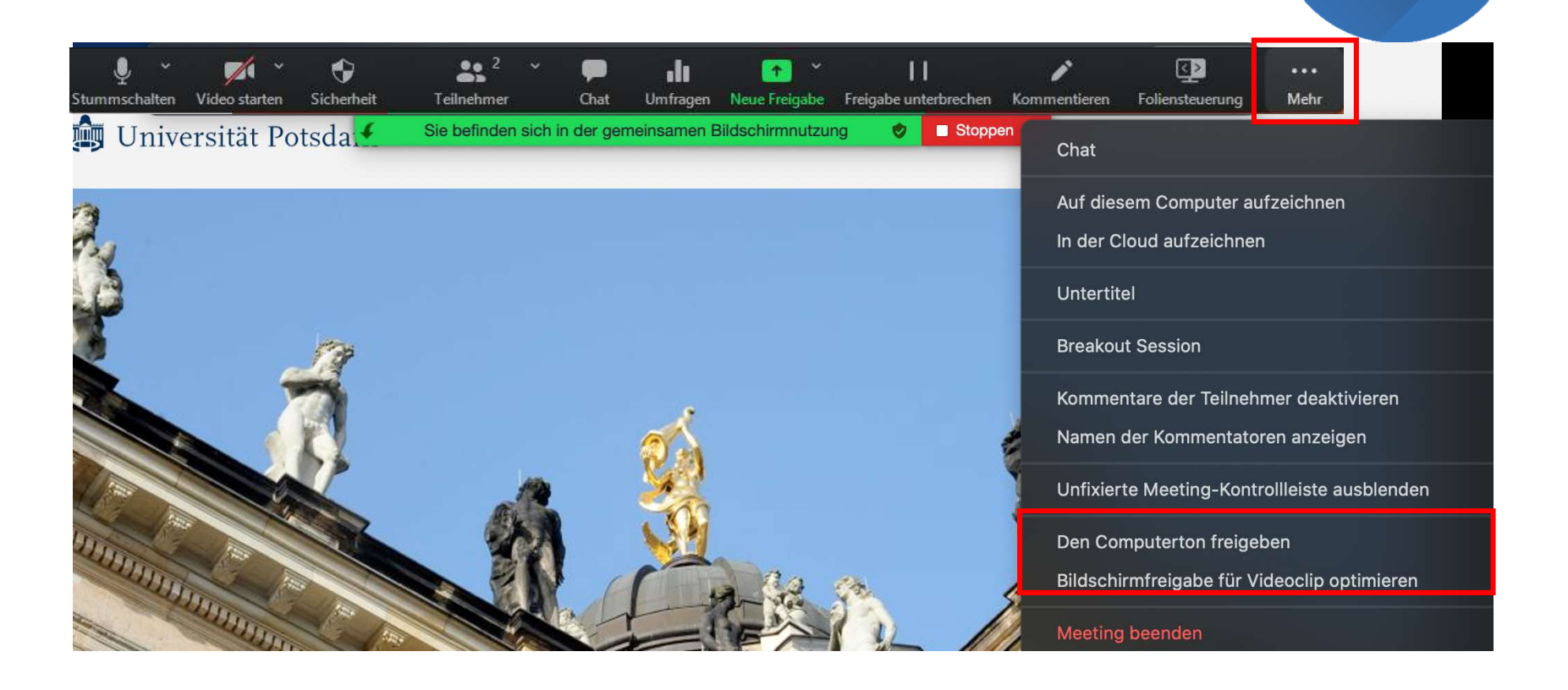

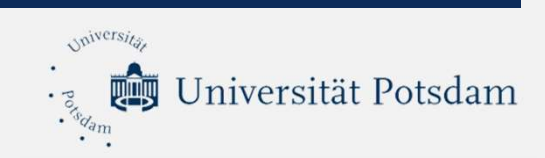

# **Bedienelemente (Bildschirmfreigabe)**

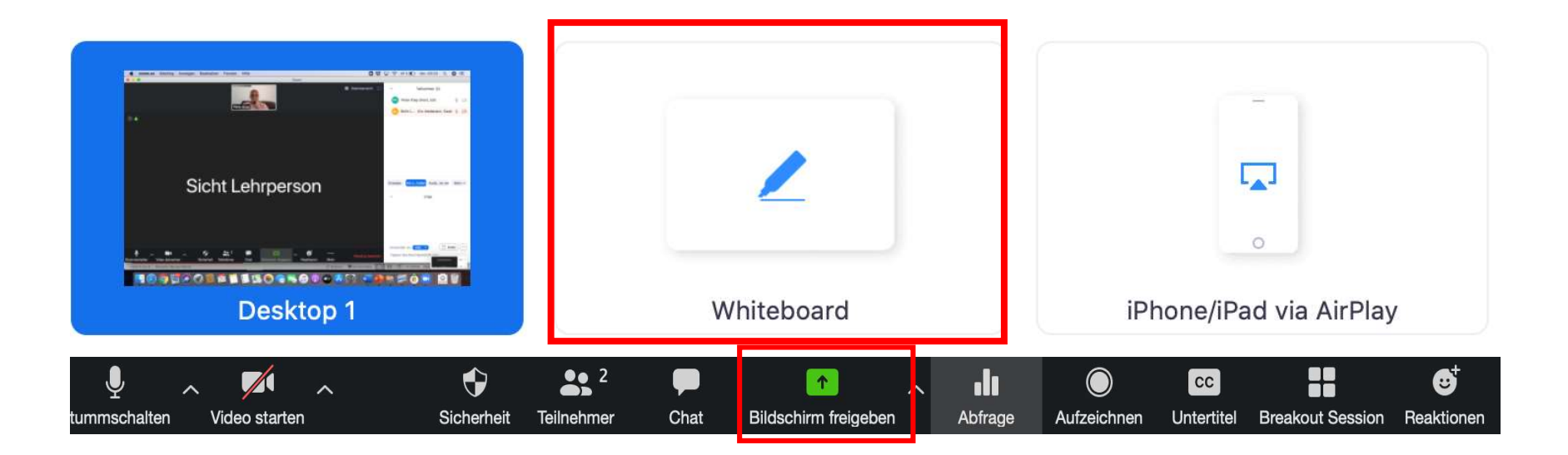

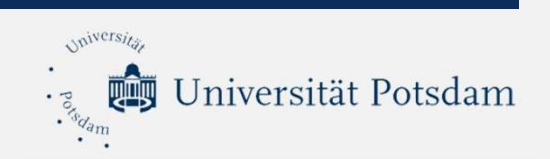

# Wie man ein Whiteboard öffnen kann, sodass alle Teilnehmer\*innen dieses bearbeiten können?

- 1. Stellen Sie sicher, dass "Annotation" in den Einstellungen eingeschaltet wurde.
- 2. Während der Bildschirmfreigabe erscheint im oberen Bereich des Bildes ein Menü. Dort auf das Bedienfeld mit den 3 Punkten klicken und sicherstellen, dass auch dort "Kommentare der Teilnehmer" aktiviert ist.
- 3. Die Teilnehmenden können nun im oberen Bildschirmbereich "Optionen" und anschließend "kommentieren" anklicken.

Die beschriebenen Schritte werden auf den folgenden Folien noch einmal bebildert dargestellt.

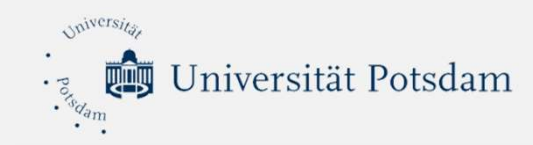

#### Schritt 1: Meeting-Einstellungen

Schritt 1: Damit alle Teilnehmenden auf dem Whiteboard schreiben können, muss in den Einstellungen "Annotation" eingeschaltet werden.

# Annotation Image: Constraint of the sector of the sector of the sec

- < Sichern von Whiteboard-Inhalten erlauben 🗵
- Automatisches Speichern der Whiteboard-Inhalte, wenn das Teilen unterbrochen wird
- <u>V:</u>
  - Als PNG speichern O Als PDF speichern

# Universität Potsdam Schritt 2: Einstellungen bei freigegebenem Bildschirm

Universita

. Porsdam

| ♀ ✓ ✓ ♀ ♀ 2 ~ ♥<br>Stummschalten Video starten Sicherheit Teilnehmer Ch | <b>D .ii</b><br>hat Umfragen | ► ✓<br>Neue Freigabe | Freigabe unterbrechen                   | <b>Kommentieren</b>               | Foliensteuerung | ••••<br>Mehr |
|-------------------------------------------------------------------------|------------------------------|----------------------|-----------------------------------------|-----------------------------------|-----------------|--------------|
| Sie befinden sich in der gemeinsamen Bildschirmnu                       | itzung 🥏                     | Stoppen              | Chat                                    |                                   |                 |              |
| Schritt 2: Stellen Sie in der                                           |                              |                      | Auf diesem Compu<br>In der Cloud aufzei | iter aufzeichne<br>ichnen         | en              | ۍജr<br>ۍജc   |
| Bildschirmfreigabe sicher,<br>dass "Kommentare der                      |                              | Untertitel           |                                         |                                   |                 |              |
| Teilnehmer" aktiviert ist.                                              |                              |                      | Breakout Session                        |                                   |                 |              |
|                                                                         |                              |                      | Kommentare der Te<br>Namen der Komme    | eilnehmer aktiv<br>entatoren anze | vieren<br>igen  |              |
|                                                                         |                              |                      | Unfixierte Meeting                      | -Kontrollleiste                   | ausblenden      | ^ጊዝ          |
|                                                                         |                              |                      | Den Computerton f<br>Bildschirmfreigabe | freigeben<br>für Videoclip        | optimieren      |              |
|                                                                         |                              |                      | Meeting beenden                         |                                   |                 |              |

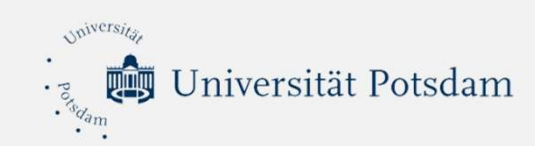

# Schritt 3: Einstellungen der Teilnehmenden

| Es wird Ihnen der Bildschirm von Peter Kiep angezeigt.                                                                                         | Optionen anzeigen 🗸 🤶 85 % [                                                                                                    |
|----------------------------------------------------------------------------------------------------|----------------------------------------------------------------------------------------------------|
| Zoom-Meeting                                                                                                    |                                                                                                    |
| Schritt 3: Die Studierenden müssen nun<br>im oberen Teil des Bildschirmes<br>"Optionen anzeigen" und anschließend<br>"Kommentieren" anklicken. | <ul> <li>Dem Fenster anpassen</li> <li>50%</li> <li>100% (Originalgröße)</li> <li>150%</li> <li>200%</li> <li>300%</li> <li>Fernzugriff anfordern</li> <li>Vollbildmodus verlassen</li> <li>Kommentieren</li> <li>Videopanel ausblenden</li> <li>Nebeneinander Modus</li> </ul> |

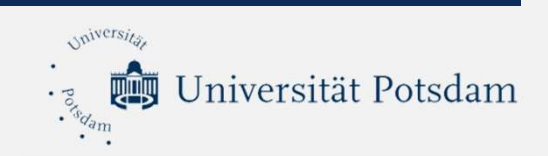

**Die Arbeit mit dem Whiteboard** 

Im nachfolgenden Video finden Sie eine sehr gute Übersicht über die Funktionen des Whiteboards: <u>https://mediaup.uni-potsdam.de/Play/23340</u>

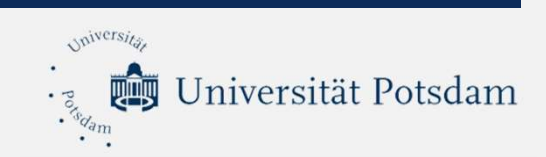

# **Bedienelemente (Bildschirmfreigabe)**

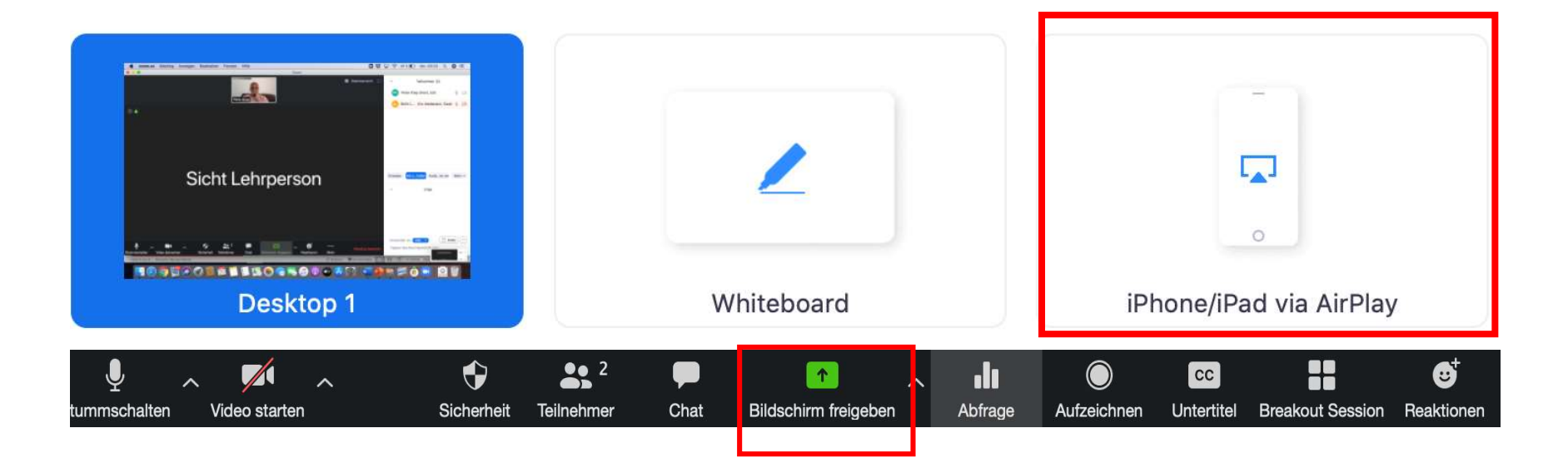

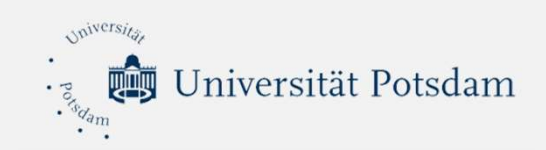

# **Bedienelemente (Abfrage)**

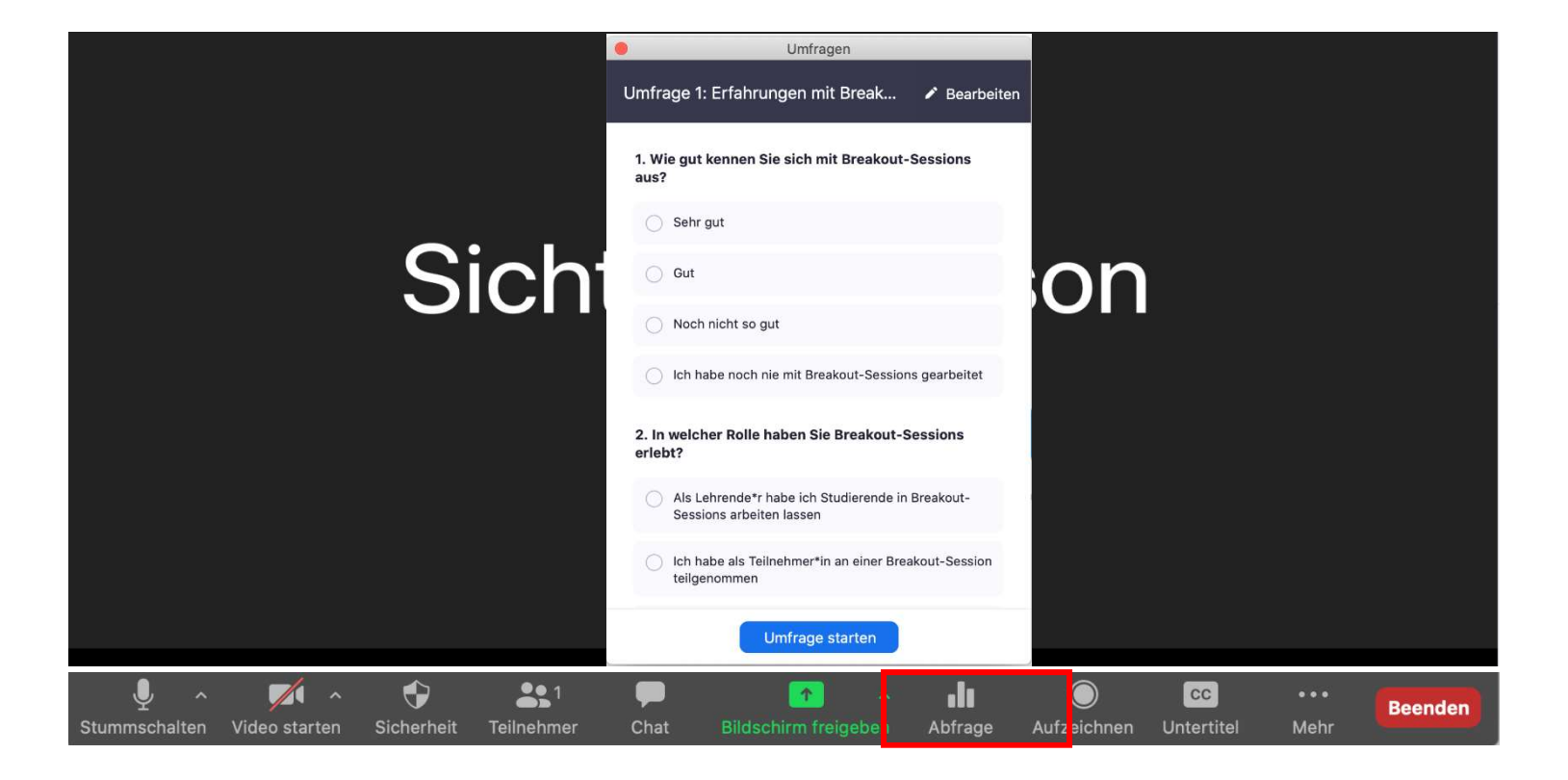

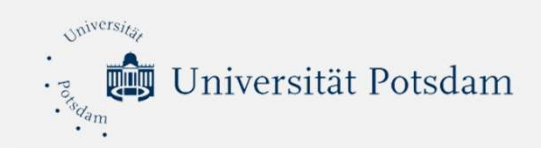

#### Eine Umfrage anlegen

Gehen Sie zunächst über den Browser auf die Seite <u>https://uni-potsdam.zoom.us</u> und melden sich mit Ihrem Account an. Anschließend gelangen Sie in das Hauptmenü. Klicken Sie dort auf "Meetings" und klicken Sie die entsprechende Veranstaltung an. Es öffnen sich Optionen für die Veranstaltung. Am Seitenende finden Sie dann die Option, eine Umfrage anzulegen. Sehen Sie dazu auch die folgenden Folien.

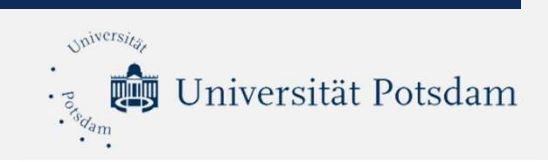

## **Eine Umfrage erstellen**

Gehen Sie im Hauptmenü auf "Meetings" und wählen dort jene Sitzung aus, für die Sie eine Umfrage erstellen möchten.

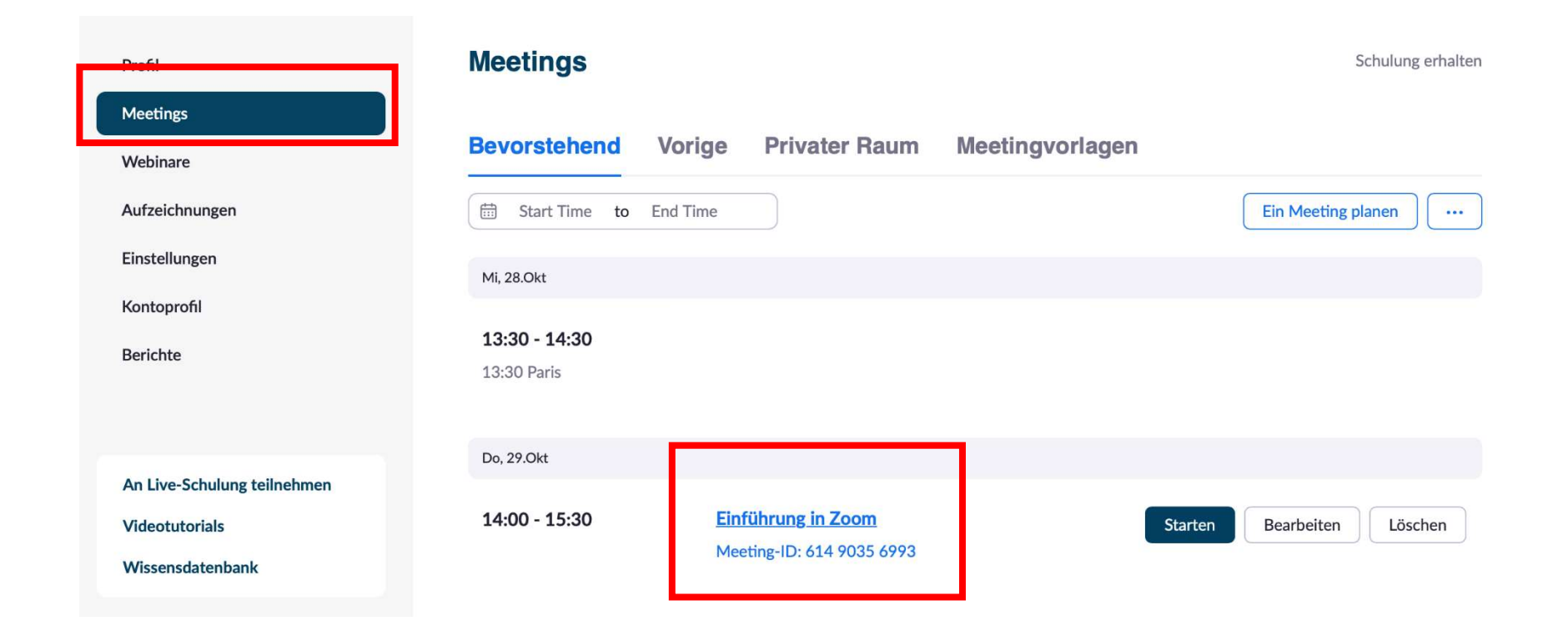

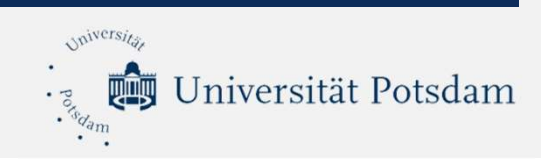

# **Eine Umfrage erstellen**

Nachdem Sie die entsprechende Veranstaltung ausgewählt haben, finden Sie am Ende der Seite die Möglichkeit, eine Umfrage anzulegen.

| Titel                                                                | Gesamtzahl der Fragen | Anonym |            |
|----------------------------------------------------------------------|-----------------------|--------|------------|
| <ul> <li>Umfrage 1:Erfahrungen mit Breakout-<br/>Sessions</li> </ul> | 2 Fragen              | Ja     | Bearbeiter |

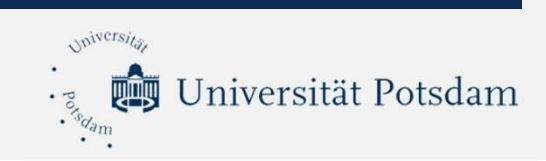

# **Eine Umfrage erstellen**

NEU: Mit Zoom gibt es nun auch die Möglichkeit, Quizfragen und Zuordnungsaufgaben anzulegen. Gehen Sie dazu in die Einstellungen und aktivieren diese wie folgt:

| Sicherheit              | Meetingumfrage/-quizfragen                                                          |  |
|-------------------------|-------------------------------------------------------------------------------------|--|
| Besprechung planen      | Gestatten Sie dem Host, dass er vor oder während eines Meetings Umfragen aufnimmt 🗵 |  |
| In Meeting (Grundlagen) | Sestatten Sie dem Host, erweiterte Umfragen und Quizfragen aufzusetzen 🗵            |  |
| In Meeting (Erweitert)  | Allow alternative host to add or edit polls and quizzes                             |  |
| E-Mail-Benachrichtigung |                                                                                     |  |
| Sonstiges               | 88                                                                                  |  |

WICHTIG: Um die erweiterten Umfragen als Teilnehmer\*in nutzen zu können, bedarf es entweder den Zugang über den Browser oder über eine aktuelle aktuelle Version des Clients (5.8.3 oder neuer).

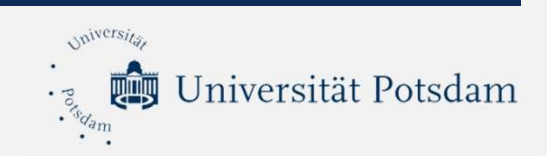

# **Bedienelemente (Breakout-Session)**

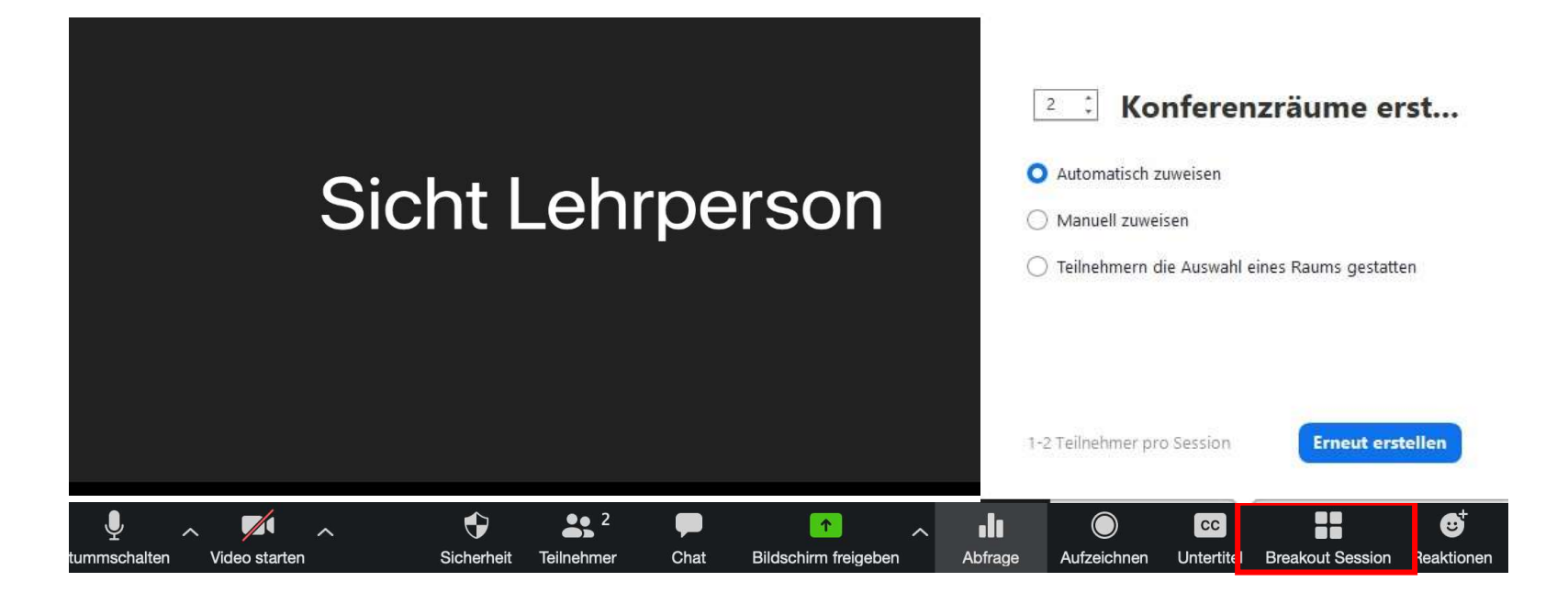

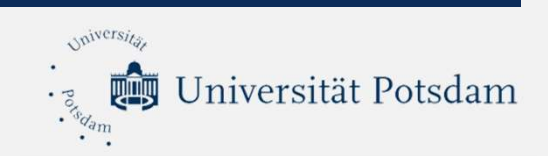

# **Bedienelemente (Breakout-Session)**

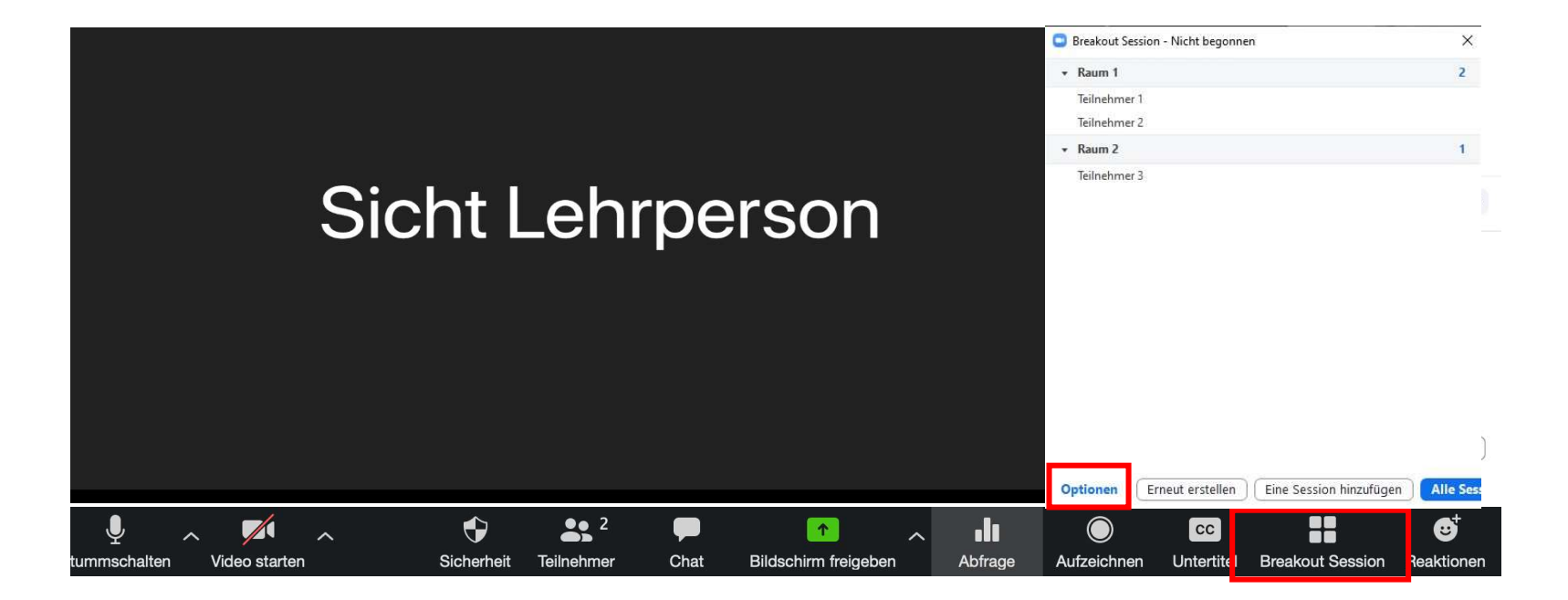

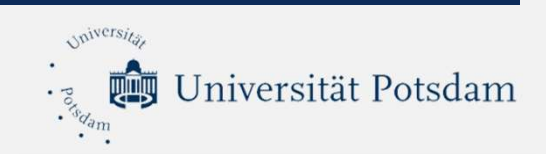

## **Bedienelemente (Breakout-Session)**

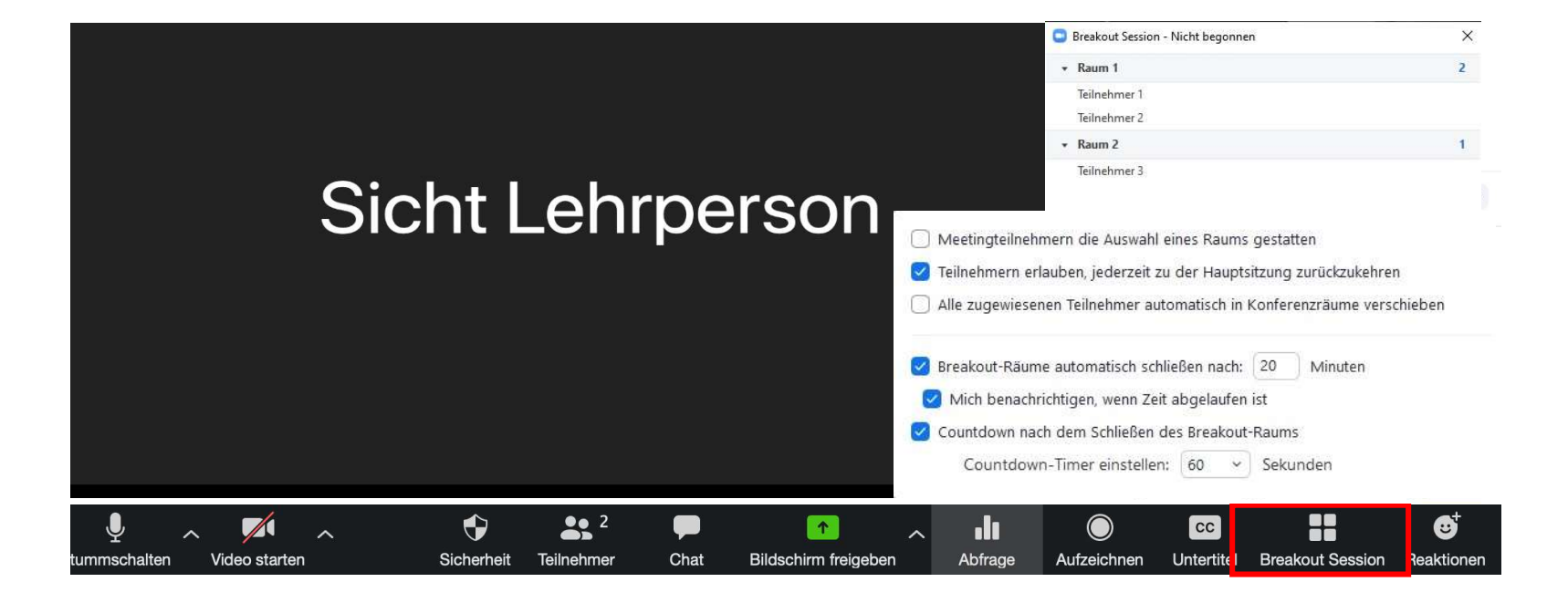

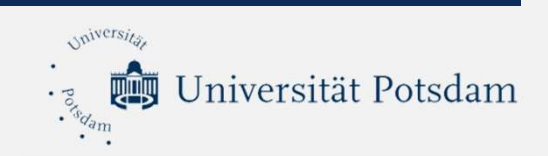

## **Bedienelemente (Aufzeichnen)**

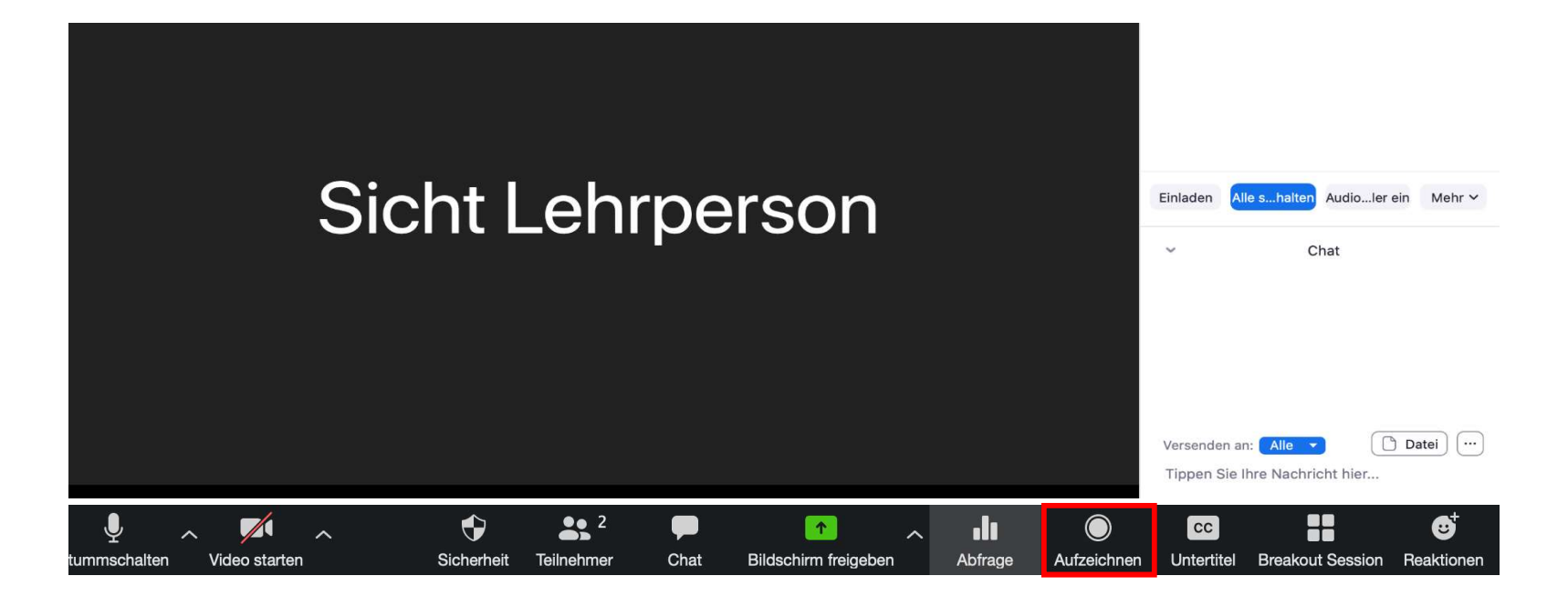

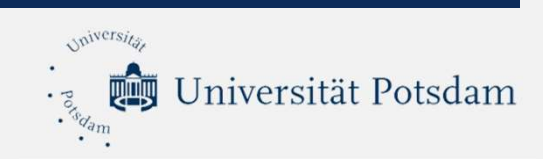

#### Die Einwilligungserklärung zur Anfertigung und Veröffentlichung von Aufnahmen in deutscher und englischer Sprache finden Sie hier:

https://www.uni-potsdam.de/fileadmin/projects/zim/files/2020\_11\_05\_Einwilligungserklaerung\_Aufnahmen\_Online\_Meeting.pdf

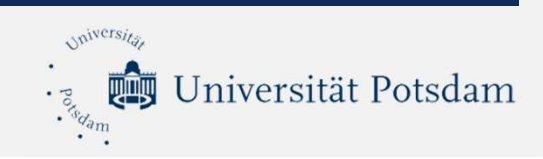

Anleitungen zum Thema Barrierefreiheit in Zoom finden Sie hier: <u>https://www.digitale-lehre.hu-berlin.de/de/faq/fragen-zur-</u> <u>barrierefreiheit/wie-kann-ich-untertitel-bei-zoom-einrichten</u>

Einstellungen  $\rightarrow$  Meeting  $\rightarrow$  in Meeting (erweitert)  $\rightarrow$  Untertitel

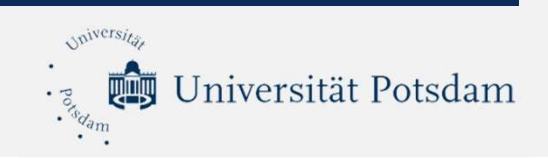

- 1. Zoom ist ein geeignetes Werkzeug, um synchrone Lehr-Lehrnszenarien und Sprechzeiten zu realisieren.
- 2. Zoom ermöglicht es den Teilnehmenden, in Gruppen zu arbeiten, Ergebnisse gemeinsam zu erarbeiten und zusammen mit Ihnen zu diskutieren.
- 3. Zoom gibt Ihnen die Möglichkeit, mithilfe von Umfragen auch in Vorlesungen Vorwissen zu erfragen, Verständnisprobleme zu erfragen und die Studierenden durch Interaktivität zu motivieren.
- 4. Zoom bietet einen einfachen Einstieg in das Thema E-Teaching, vor dem Sie keine Angst haben brauchen.

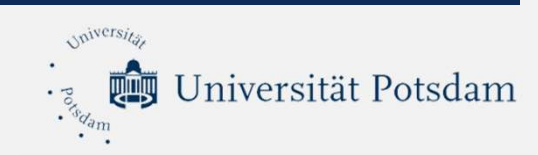

# Vielen Dank für Ihre Aufmerksamkeit und viel Freude mit Zoom ⓒ